# **Remote Desktop Setup Guide for Beginners**

Dear [Recipient's Name],

We are pleased to provide you with a simple guide to help you set up your remote desktop connection. Please follow the steps below:

## **Step 1: Check System Requirements**

- Ensure your computer is running Windows 10 or later.
- Check that you have a stable internet connection.

### **Step 2: Enable Remote Desktop**

- 1. Open **Settings** from the Start menu.
- 2. Click on System.
- 3. Select **Remote Desktop** from the left menu.
- 4. Toggle the switch to **On**.

## **Step 3: Find Your Computer Name**

In the Remote Desktop settings, note your PC name under How to connect to this PC.

#### **Step 4: Connect from Another Device**

- 1. On your remote device, search for the **Remote Desktop Connection** application.
- 2. Enter your PC name noted earlier.
- 3. Click on **Connect**.
- 4. Log in with your username and password.

If you encounter any issues during the setup, please do not hesitate to reach out for assistance.

Best regards,

[Your Name] [Your Position] [Your Contact Information]